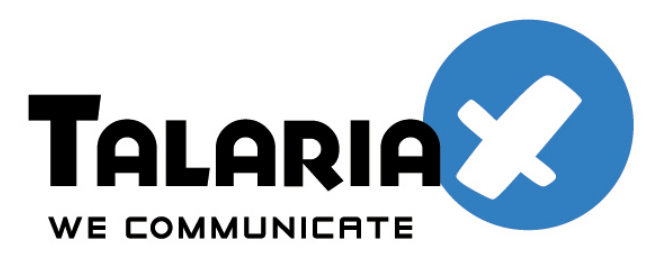

send Quick

# SonicWall SSL VPN and SendQuick for One-Time-Password Configuration Guide

Prepared by

#### **TalariaX Pte Ltd**

76 Playfair Road #08-01 LHK2 Singapore 367996

Tel: +65 62802881 Fax: +65 62806882

E-mail: info@talariax.com Web: www.talariax.com

# JUNIPER SA SSL VPN & SENQUICK CONEXA ONE TIME PASSWORD CONFIGURATION GUIDE

#### 1.0 INTRODUCTION

This document is prepared as a guide to configure Juniper SA SSL VPN to run with SendQuick Conexa for One-time-password via SMS.

The pre-requisite is that SendQuick Conexa OTP server is configured with RADIUS on port 1812. Ensure that both applications are using the same port for radius.

It is recommended that the Juniper SSL VPN to be running firmware 6.5R5 (15991)

#### 2.0 CONFIGURE JUNIPER SSLVPN

In the Juniper SSL VPN configuration, selection Authentication > Authentication Servers and configure NEW RADIUS Authentication Server as shown below.

| Junipe                                                                        | er°                                                   |                                                                       |                                                                                 |
|-------------------------------------------------------------------------------|-------------------------------------------------------|-----------------------------------------------------------------------|---------------------------------------------------------------------------------|
| iministrator Consol                                                           | •                                                     |                                                                       |                                                                                 |
| System Status Configuration Network IF-MAP Federation                         | Auth Servers > sendQuick Settings Users               |                                                                       |                                                                                 |
| Authentication Signing In Endpoint Security                                   | Name:<br>NAS-Identifier:                              | sendQuick 192.168.1.144                                               | Label to reference this server.<br>Name of the device as known to Radius server |
| Auth. Servers                                                                 | Primary Server                                        |                                                                       |                                                                                 |
| Administrators Admin Realms Admin Roles                                       | Radius Server:<br>Authentication Port:                | 192.168.1.144<br>1812                                                 | Name or IP address                                                              |
| User Realms ><br>User Roles ><br>Resource Profiles >                          | Shared Secret:<br>Accounting Port:<br>NAS-IP-Address: | 1813<br>192.168.1.144                                                 | Port used for Radius accounting, if applicable<br>IP address                    |
| Resource Policies  Maintenance System Import/Export Archiving Troubleshooting | Timeout:<br>Retries:                                  | 30 seconds<br>0<br>te using tokens or one-ti                          | ime passwords                                                                   |
| inconcanooring v                                                              | Note: If you select the and this credential with      | his, the device will send the user<br>II not be used in automatic SSO | 's authentication method as "token" if you use SAML, to backend applications.   |

Figure 1: Authentication Server Configuration

You will need to configure the following as shown above:

- Name (of the authentication server)
- NAS Identifier (include a name)
- Radius Server (IP address of sendQuick Conexa)
- Authentication Port (for Radius): 1812 (this must be 1812 as this is the port used in Conexa)
- Shared secret (the same secret need to be included in Conexa)
- Accounting port and others are optional

| ete | n Radius Rules      | ule)                 |                                               |                                                                 |
|-----|---------------------|----------------------|-----------------------------------------------|-----------------------------------------------------------------|
| )   | Name                | Response Packet Type | Attribute criteria                            | Action                                                          |
| 3   | SendQuick Challenge | Access Challenge     | (Reply-Message matches the expression "(.*)") | Show Defender page                                              |
| 3   | SendQuick Reject    | Access Reject        | (Reply-Message matches the expression "(.*)") | Show <b>user login page</b> with error message<br>"Login Error" |
|     |                     |                      |                                               |                                                                 |

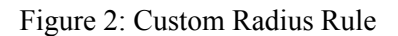

Then, configure the Custom Radius Rules as shown above to allow Juniper to show the right page for Access Challenge and Error page respectively.

Note:

"Access Challenge" has to be added where the "Reply-Message" matches the expression "(.\*)" and in that case shows "show GENERIC LOGIN page". This will present the OTP field for the user.

Edit the Custom Radius Rule as shown in Figure 3 and 4 below. The final result should be as shown in Figure 2.

Figure 3 is the Custom Rule for Access Challenge while Figure 4 is the Custom Rule for Access Reject.

| Status +            | Auth Courses a send Outlets a          |                                  |         |       |
|---------------------|----------------------------------------|----------------------------------|---------|-------|
| Configuration +     | Autriservers > sendouick >             |                                  |         |       |
| Network +           | Eult Custom Radius Rule                |                                  |         |       |
| IF-MAP Federation + |                                        |                                  |         |       |
| Log/Monitoring      | Name: SendQuick Challenge              |                                  |         |       |
| Authentication      | Nume. Senagarek enanenge               |                                  |         |       |
| Signing In +        |                                        |                                  |         |       |
| Endpoint Security + | If received Radius Response Pack       | et                               |         |       |
| Auth. Servers       |                                        |                                  |         |       |
| Administrators      | Response Packet Type: Access Challenge |                                  |         |       |
| Admin Realms +      |                                        |                                  |         |       |
| Admin Roles +       | Attribute criteria:                    |                                  |         |       |
| Users               | Padius Attributo                       | Operand                          | Value   |       |
| User Realms +       | Radius Attribute                       | Operatio                         | value   |       |
| User Roles +        | Reply-Message (18)                     | matches the expression 🗘         |         | (Add) |
| Resource Profiles + | Poply Mossage                          | matches the expression           | (*)     | ×     |
| Resource Policies + | Reply-Message                          | matches the expression           | ()      |       |
| Maintenance         |                                        |                                  |         |       |
| System +            | Then take action                       |                                  |         |       |
| Import/Export +     |                                        |                                  |         |       |
| Troublochooting     | ⊖ show New Pin page                    |                                  |         |       |
| noubleshooting F    |                                        |                                  |         |       |
|                     | O show Next Taken page                 |                                  |         |       |
|                     | O show next roken page                 |                                  |         |       |
|                     | A show Conoris Login page              |                                  |         |       |
|                     | S anow Generic Login page              |                                  |         |       |
|                     | A show user login page with error      | r message                        |         |       |
|                     |                                        |                                  |         |       |
|                     | Θ                                      |                                  |         |       |
|                     | show Reply-Message attrib              | ute from the Radius server to th | ne user |       |

Figure 3: Custom Radius Rule Editing

| Status +            | Auth Servers > sendQuick >          |                                   |         |     |
|---------------------|-------------------------------------|-----------------------------------|---------|-----|
| Configuration +     | Edit Custom Badius Bule             |                                   |         |     |
| Network +           | Luit custom Radius Rule             |                                   |         |     |
| IF-MAP Federation + |                                     |                                   |         |     |
| Log/Monitoring +    | Name: SendQuick Reject              |                                   |         |     |
| Authentication      | Hume. Benuquick Reject              |                                   |         |     |
| Signing In +        |                                     |                                   |         |     |
| Endpoint Security + | If received Radius Response Pack    | (et                               |         |     |
| Auth. Servers       |                                     |                                   |         |     |
| Administrators      | Response Packet Type: Access Reject |                                   |         |     |
| Admin Realms +      |                                     |                                   |         |     |
| Admin Roles +       | Attribute criteria:                 |                                   |         |     |
| Users               | Reflective to the te                | 2                                 |         |     |
| User Realms         | Radius Attribute                    | Operand                           | value   |     |
| User Roles +        | Reply-Message (18)                  | matches the expression \$         |         | Add |
| Resource Profiles + |                                     |                                   |         |     |
| Resource Policies + | Reply-Message                       | matches the expression            | (.*)    | X   |
| Maintenance         |                                     |                                   |         |     |
| System +            | Then take action                    |                                   |         |     |
| Import/Export +     |                                     |                                   |         |     |
| Archiving +         |                                     |                                   |         |     |
| Troubleshooting +   | Show New Pin page                   |                                   |         |     |
|                     |                                     |                                   |         |     |
|                     | show Next Token page                |                                   |         |     |
|                     |                                     |                                   |         |     |
|                     | O show Constic Login page           |                                   |         |     |
|                     | O show denenc Login page            |                                   |         |     |
|                     |                                     |                                   |         |     |
|                     | Show user login page with error     | er message                        |         |     |
|                     | Login Error                         |                                   |         |     |
|                     |                                     |                                   |         |     |
|                     | Snow keply-Message attrib           | oute from the Radius server to th | ne user |     |
|                     |                                     |                                   |         |     |

Figure 4: Custom Radius Rule Editing (Access Reject)

## 3.0 CREATE USER REALM

Create User Realm that use the Authentication Server created in Section 2.0 above for authentication and configure the connection to sendQuick Conexa.

| <b>Juni</b> pe                                                                                                    | r°                                                                            |                                                                                                    |                                                                                                    |
|----------------------------------------------------------------------------------------------------|-------------------------------------------------------------------------------|----------------------------------------------------------------------------------------------------|----------------------------------------------------------------------------------------------------|
| Administrator Consol                                                                                                    | •                                                                             |                                                                                                    |                                                                                                    |
| System       Status       Configuration       Network       IF-MAP Federation →       Log/Monitoring       →       Authentication | User Authentication Realms ><br>Users<br>General Authentication Policy Role M | apping                                                                                                    |                                                                                                    |
| Signing In  Findpoint Security  Auth. Servers  Admin Realms Admin Realms Users Users                                              | Name:<br>Description:                                                         | SendQuick Users Default authentication realm for users           Image: Constraint of the sendence of the sendence of the sendenc | Label to reference this realm                                                                                                    |
| User Roles +                                                                                                    | Servers                                                                       |                                                                                                    |                                                                                                    |
| Resource Profiles   Resource Policies   Maintenance                                                                               | Specify the servers to use for authentication and auth                        | norization. To create or manage servers, see the <u>Servers</u> page.                                                                                                    |                                                                                                    |
| System +<br>Import/Export +<br>Archiving +<br>Troubleshooting +                                                                   | Authentication:<br>Directory/Attribute:<br>Accounting:                        | sendQuick     \$       Same as above     \$       None     \$                                                                                                    | Specify the server to use for authenticating users.<br>Specify the server to use for authorization.<br>Specify the server to use for Radius accounting. |
|                                                                                                    | Additional authentication server                                              |                                                                                                    |                                                                                                    |

Figure 5: User Realm Configuration

### 4.0 CREATE SIGN-IN POLICY

Create a Sign-In Policy that uses the Sign In Page from 2.0 and User Realm from 3.0. The login pages can be customized with text and logos of your choice for your users to view.

| 😭 🏟 🌈 Senda                                                                                                | Duick ConeXa Secure Access SSL VPN Demo                                                                                                    |  |  |  |  |
|----------------------------------------------------------------------------------------------------|----------------------------------------------------------------------------------------------------|--|--|--|--|
|                                                                                                    |                                                                                                    |  |  |  |  |
| Welcome to<br>Send(<br>Username                                                                            | Quick ConeXa Secure Access SSL VPN Demo <ul> <li>version and the secure secure</li></ul> |  |  |  |  |
| Password                                                                                                   | •••••                                                                                                    |  |  |  |  |
|                                                                                                    | Sign In                                                                                                    |  |  |  |  |
|                                                                                                    | Figure 6: First Login Page                                                                                                    |  |  |  |  |
|                                                                                                    |                                                                                                    |  |  |  |  |
|                                                                                                    |                                                                                                    |  |  |  |  |
|                                                                                                    | endQuick ConeXa Secure Access SSL VPN Demo                                                                                                    |  |  |  |  |
|                                                                                                    |                                                                                                    |  |  |  |  |
| Welcome to                                                                                                 |                                                                                                    |  |  |  |  |
| SendQ                                                                                                    | uick ConeXa Secure Access SSL VPN Demo                                                                                                    |  |  |  |  |
| Challenge /                                                                                                | Response                                                                                                    |  |  |  |  |
| Challenge: Please enter your onetime password                                                              |                                                                                                    |  |  |  |  |
| Enter the challenge string above into your token, and then enter the one-time response in the field below. |                                                                                                    |  |  |  |  |
| Response:                                                                                                  | Response:                                                                                                    |  |  |  |  |
| trappond i                                                                                                 |                                                                                                    |  |  |  |  |
|                                                                                                    | Sign In Cancel                                                                                                    |  |  |  |  |

Figure 7: OTP Challenge-Response Page